## **INSTRUKCJA KOMPUTERY**

- 1. POBIERZ PROGRAM NA KOMPUTER "SMART PSS" WINDOWS: POBIERZ **MACOS:** POBIERZ
- 2. ZAINSTALUJ APLIKACJĘ SMARTPSS BARDZO WAŻNE: ODZNACZ ZGODĘ NA ISNTALACJĘ "PCVNR" !!!!
- 3. URUCHOM APLIKACJĘ SMARTPSS I KLIKNIJ "+" U GÓRY EKRANU Wybierz "URZĄDZENIA" i dodaj urządzenie klikając "DODAJ" SMART PSS
- 4. WPISZ NUMER SERYJNY, LOGIN I HASŁO

Kliknij "IP DOMENA" i zmień na "NUMER SERYJNY" "WPISZ NUMER SERYJNY" i wklej lub przepisz otrzymany numer seryjny i kliknij "DODAJ", jeżeli system monitoringu jest online i dostępny w internecie kulka obok urządzenia zapali się na zielono.

## 5. GRATULACJE - DODAŁEŚ SWÓJ SYSTEM MONITORINGU

I masz go widocznego na zielono na liście.

Kliknij "+" u góry ekranu, wybierz "PODGLAD NA ŻYWO" a potem lewym przyciskiem 2x kliknij na nazwie swojego urządzenia po lewej stronie. Powinieneś zobaczyć obraz z wszystkich kamer. System sam dobierze jakość do mocy komputera oraz szybkości łącza internetowego. Gdybyś jednakże chciał zmienić na SUPER JAKOŚĆ, kliknij prawym przyciskiem na oknie z kamerą i wybierz "TYP STRUMIENIA" oraz "STRUMIEŃ GÓWNY". Nie zapomnij potem zmienić poźniej na "STRUMIEŃ DODATKOWY".

## **BADŹ BEZPIECZNY!**

POZDRAWIAMY

NIE ZOSTAWIAĆ NIGDY ZALOGOWANEGO ADMINA I NIE DAWAĆ PRACOWNIKOM !!! LOGOWAĆ SIĘ TYLKO NA USERA - W ZUPEŁNOŚCI WYSTARCZY DO WSZYSTKIEGO !

ADMIN MOŻE KASOWAĆ NAGRANIA I UŻYTKOWNIKÓW I ZMIENIAĆ KODY ALARMU !!!!

Encode De

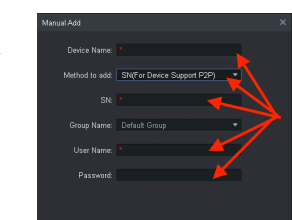

7 lipca 2021

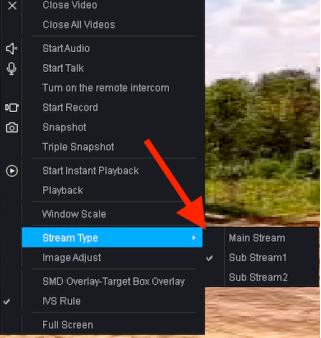

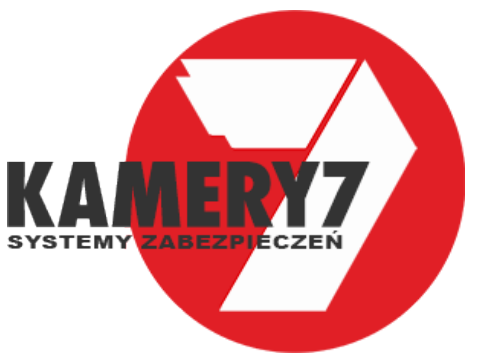

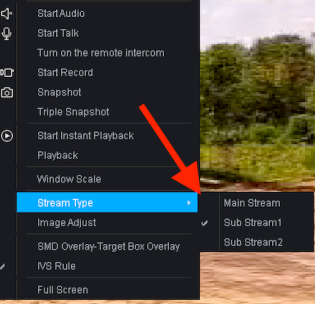

## **KAMERY7.PL**